# PeopleSoft XML Publisher

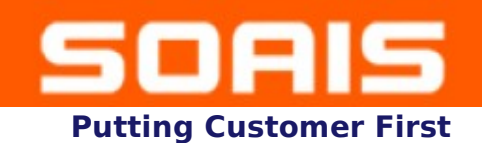

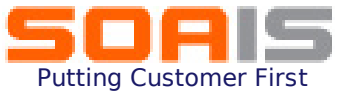

## Highlights

- Introduction
- XML Publisher
- Template Creation
- Report Creation
- Summary

### Introduction

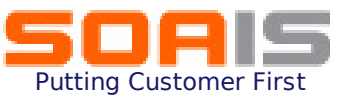

### What is a Markup Language?

- A markup language is an artificial language using a set of annotations to text that give instructions regarding the structure of text or how it is to be displayed. Markup languages have been in use for centuries, and in recent years have also been used in computer typesetting and word-processing systems.
- A well-known example of a markup language in use today in computing is Hyper Text Markup Language (HTML), one of the most used in the World Wide Web.

#### Ex.

<?xml version="1.0"?>

<!DOCTYPE para>

<para xml:lang="en"> Bolivia exports tin Cuba &#231;ao.</para>>

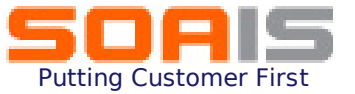

XML Publisher for PeopleSoft Enterprise is a *template-based reporting solution* that separates the data extraction process from the report layout and allows the reuse of extracted application data into multiple report layouts.

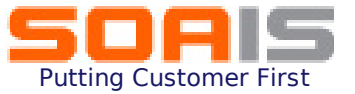

## **Oracle XML Publisher**

- Oracle has developed a standalone Java-based reporting technology called XML Publisher used for streamlined reporting and form generation
- A Primary feature of this product is the separation of the Data extraction process from the Report Layout
- Using a single template, reports can be generate in many output formats like .pdf, .rtf, .xls, .html etc.

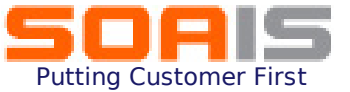

### **XML Publisher**

#### Separate data/layout

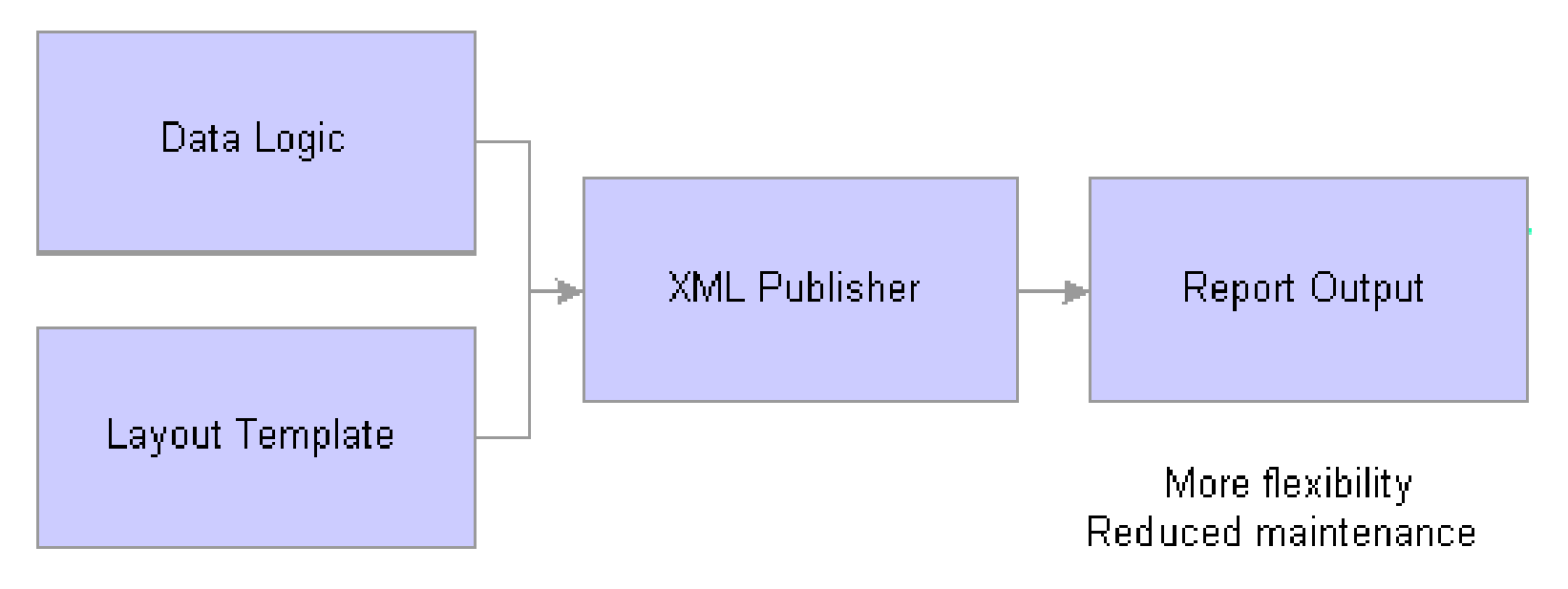

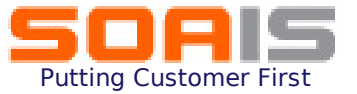

### **Template Creation**

To create a template, Template design helpers need to be used.

These are available in the form of Addins to standard text editors like MS Word.

To download the MS Word plug-in, go to the navigation as shown below:

| CICACEC                                                                                                   |                                                                                                    | Home Worklist MultiChannel Console Add to Favorites Sign out |
|----------------------------------------------------------------------------------------------------|----------------------------------------------------------------------------------------------------|--------------------------------------------------------------|
| Menu     Student Recruining     Student Admissions     Records and Enrollment     Curriculum Management   | 2                                                                                                    | New Window   Customize Page   🎘                              |
| <ul> <li>Financial Aid</li> <li>Student Financials</li> </ul>                                             | Design Helper                                                                                                    |                                                              |
| Academic Advisement     Contributor Relations     Set Up HRMS     Set Up Advise                           | Plug-in for Microsoft Word (requires 2000 or late<br>Eacilizates the insertion of application data tags into BTE templ |                                                              |
| Set Up SACR     Enterprise Components     Worklist                                                        | racinates the insertion of application data tags into rempire                                                          | nes.                                                         |
| Application Diagnostics     Tree Manager     Reporting Tools                                              |                                                                                                    |                                                              |
| ▷ Query<br>▷ PS/nVision<br>▽ XML Publisher                                                                |                                                                                                    |                                                              |
| ✓ Setup<br>– <u>Report Category</u><br>– Design Helper                                                    |                                                                                                    |                                                              |
| <ul> <li><u>Data Source</u></li> <li><u>Report Definition</u></li> <li>Content Library</li> </ul>         |                                                                                                    |                                                              |
|                                                                                                    |                                                                                                    |                                                              |
| <ul> <li>– XMLP Report Search</li> <li>– Report Manager</li> <li>▷ PeopleTools</li> </ul>                 |                                                                                                    |                                                              |
| <ul> <li><u>Careers</u></li> <li><u>Change My Password</u></li> <li><u>My Personalizations</u></li> </ul> |                                                                                                    |                                                              |
| – <u>My System Profile</u><br>– <u>My Dictionary</u>                                                      |                                                                                                    |                                                              |
|                                                                                                    |                                                                                                    | 😌 Local intranet 🔍 100% 👻 🛒                                  |

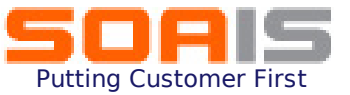

### **Template Creation**

#### The 'Template Builder' toolbar is available in MS Word after download.

| 🔄 🗗 🔀                                                                                                |             |  |  |  |  |  |
|----------------------------------------------------------------------------------------------------|-------------|--|--|--|--|--|
| : File Edit View Insert Format Iools Table Window Help Template Builder Type a question for help 🗸 🗙 |             |  |  |  |  |  |
| 🗄 🗋 📂 🔜 🗟 🚔   🍜 💁   🛠 🖏   X 🗈 🛍 🏈   🄊 + 🔍 +   🧶 🤧 💷 📾 🏥 🍻   🕄 90% 🛛 - 🎯   🕮 Read 🖕                   |             |  |  |  |  |  |
| : 🛧 Normal 🔹 Times New Roman 🔹 12 🔹 🖪 🖌 💆 📄 🊍 🚍 🚍 🚍 🚍 🚍 😳 🔹 🖆 🖓 🛶 🛃 🖓 🖓 🖓 🖓 🖓 🖓 🖓 🖓                  | 🛰 📑   🗛 🖳 🖕 |  |  |  |  |  |
| Data + Insert + Preview + Tools + Help + 🚽                                                           |             |  |  |  |  |  |
|                                                                                                    | · ·         |  |  |  |  |  |
| This Template Builder toolbar<br>appears only after installing the<br>XMLP software.                 |             |  |  |  |  |  |
|                                                                                                    | ₹<br>•<br>• |  |  |  |  |  |
| 🗄 Draw 🔹 🗟   AutoShapes 🍷 🔪 🔪 💭 🔿 🔄 📲 🔅 💁 🖓 🖓 🗸 🚄 🛨 🧮 🧱 📑 🧱 🦉                                        |             |  |  |  |  |  |
| Page 1 Sec 1 1/1 At 1" Ln 1 Col 1 REC TRK EXT OVR 🕼                                                  |             |  |  |  |  |  |

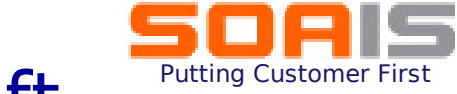

## XML Publisher Setup in PeopleSoft

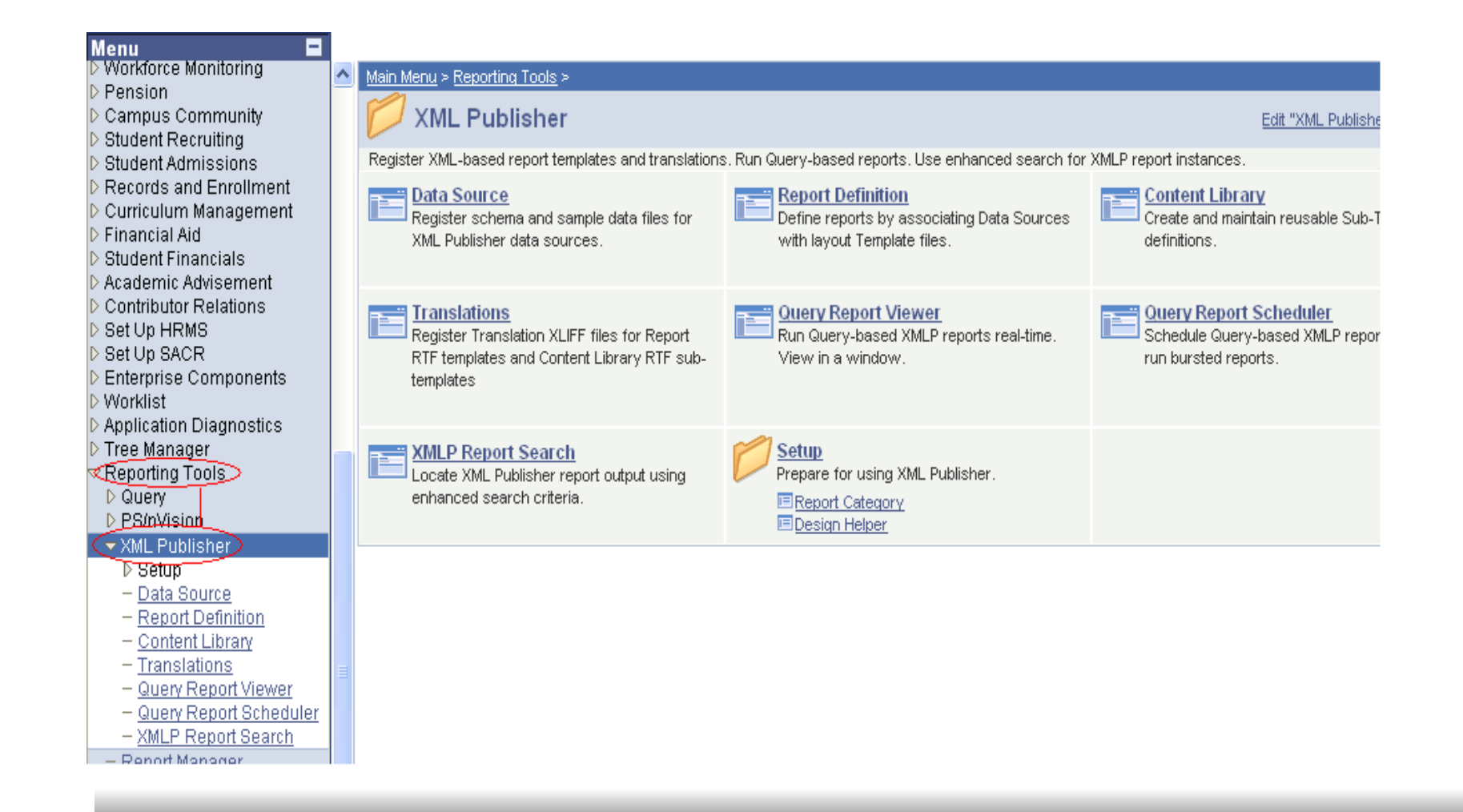

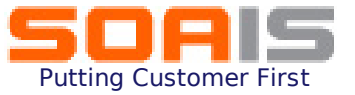

### **Report Creation**

XML Reports are created by separating the data extract from the report layout. The data can be extracted from the PeopleSoft database using different types of data sources like PS Query, RecordSets etc.

### **Creating the Data Logic**

#### Navigation:

### **Reporting Tools > Query Manager > Create New Query**

- 1. Select the record name from which data needs to be extracted and Click on **Add record**
- 2. Select the fields that are to be returned from the query.
- 3. Incorporate all criteria and joins in order to arrive at the right query for the report output.
- 4. Save the query as public with a Name and Description.

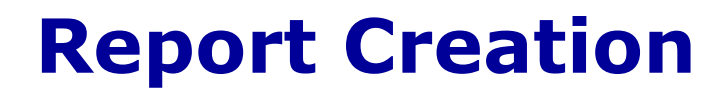

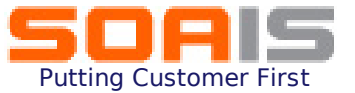

| ORACLE <sup>.</sup>                                                                                                    |                                                                                                    |
|----------------------------------------------------------------------------------------------------|----------------------------------------------------------------------------------------------------|
|                                                                                                    | Home Worklist MultiChannel Console Add to Favorites Sign out                                                                                                    |
| Menu       □         > Campus Community       > Student Recruiting         > Student Recruiting       > Student Admissions         > Records and Enrollment       > Curriculum Management         > Financial Aid       > Student Financials         > Accademic Advisement       > Contributor Relations         > Set Up HRMS       > Set Up PACR         > Enterprise Components       > Worklist         > Application Diagnostics       > Tree Manager         > Reporting Tools       > Query         > Duery       > Data Source         - Report Definition       - Content Library         - Iranslations       - Query Report Viewer         - Query Report Scheduler       - XMLP Report Search         - Report Definitions       - Careers         - Careers       - Chanage My Password         - My System Profile       - My Dictionary | Idome Workiet Add to Favorites Stan out     New Window Customize Pace     Pata Source     Find an Existing Value     Pota Source ID:   MYTEST   Otata Source ID:   MYTEST   Private Query   Add Find an Existing Value   Add a New Value   Indian Existing Value   Add a New Value |
| Done                                                                                                    | Second Local Intranet 🔍 100% 👻                                                                                                    |
|                                                                                                    |                                                                                                    |

## 1. Navigate to Reporting Tools $\rightarrow$ XML Publisher $\rightarrow$ Setup $\rightarrow$ Data Source

2. Add a new data source with the same name as the PS query name saved in the previous step

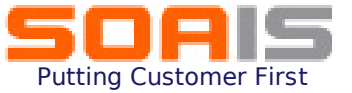

## 3. Generate .xml file and .xsd files from the Data source page and save them.

| ORACLE'                                                                                                    |   |                              |                                  |                |           |            |                   |                      |               |             |
|----------------------------------------------------------------------------------------------------|---|------------------------------|----------------------------------|----------------|-----------|------------|-------------------|----------------------|---------------|-------------|
|                                                                                                    |   |                              |                                  |                |           | Hom        | e <u>Worklist</u> | MultiChannel Console | Add to Favori | tes Sign ou |
| Menu<br>P rension<br>Campus Community<br>Student Recruiting                                                 | ^ |                              |                                  |                |           |            |                   | New Window           | Customize F   | Page   📳    |
| <ul> <li>▷ Student Admissions</li> <li>▷ Records and Enrollment</li> <li>▷ Curriculum Management</li> </ul> |   | Data Source                  | 20.0                             |                |           |            |                   |                      |               |             |
| Financial Aid                                                                                               |   | Data Source Type:            | PS Query                         |                |           |            |                   |                      |               |             |
| Student Financials Academic Advisement                                                                      |   | Data Source ID:              | MYTEST                           |                |           |            |                   |                      |               |             |
| D Contributor Relations                                                                                     |   | Data Source Properties       |                                  |                |           |            |                   |                      |               |             |
| ▷ Set Up HRMS ▷ Set Up SACR                                                                                 |   | Description:                 | MYTEST                           |                |           |            | Active            |                      |               |             |
| Enterprise Components     Worklist                                                                          |   | Object Owner ID:             |                                  | ~              |           |            |                   |                      |               |             |
| D Application Diagnostics                                                                                   |   | Registered Date/Time:        | 11/26/08 7:31:16PM               | Registered By: | PS        |            |                   |                      |               |             |
| ✓ Reporting Tools                                                                                           |   | Last Update Date/Time:       | 11/26/08 8:02:35PM               | Updated By:    | PS        |            |                   |                      |               |             |
| D Query                                                                                                    |   | Related Files                |                                  |                |           |            |                   |                      |               |             |
|                                                                                                    |   | File Type                    | Filo                             |                | Gol       | norato Fil | 0                 |                      |               |             |
| ▷ Setup                                                                                                    |   | Sample Data Eile             |                                  |                | Bo        | denorate   | c                 |                      |               |             |
| - Data Source                                                                                               |   | Sample Data File             |                                  |                | Rei<br>Do | generate   |                   |                      |               |             |
| - Report Definition                                                                                         |   | Schemarne                    | MITEST.ADD                       |                | Rei       | generate   |                   |                      |               |             |
| <ul> <li>Content Library</li> <li>Translations</li> </ul>                                                   | = | Q Return to Search) (†≣ Prev | rious in List) (∔≣ Next in List) |                | (6        | Add)       | 包 Update/Display  | )                    |               |             |
| - Query Report Viewer                                                                                       |   |                              |                                  |                |           |            |                   |                      |               |             |
| - Query Report Scheduler                                                                                    |   | 🔜 Save                       |                                  |                |           |            |                   |                      |               |             |
| - <u>XMLP Report Search</u>                                                                                 |   |                              |                                  |                |           |            |                   |                      |               |             |
| PeopleTools                                                                                                 |   |                              |                                  | Main Co        | ontent    |            |                   |                      |               |             |
| - <u>Careers</u>                                                                                            |   |                              |                                  |                |           |            |                   |                      |               |             |
| - Change My Password                                                                                        |   |                              |                                  |                |           |            |                   |                      |               |             |
| - <u>My Personalizations</u>                                                                                |   |                              |                                  |                |           |            |                   |                      |               |             |
| - My Dictionary                                                                                             | ~ |                              |                                  |                |           |            |                   |                      |               |             |
|                                                                                                    |   |                              |                                  |                |           | 1          |                   | Scal intranet        | e             | 100% -      |

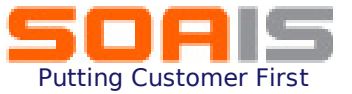

4. Save the .xml file generated onto to the local drive. This file will be used to upload data into the template generated.

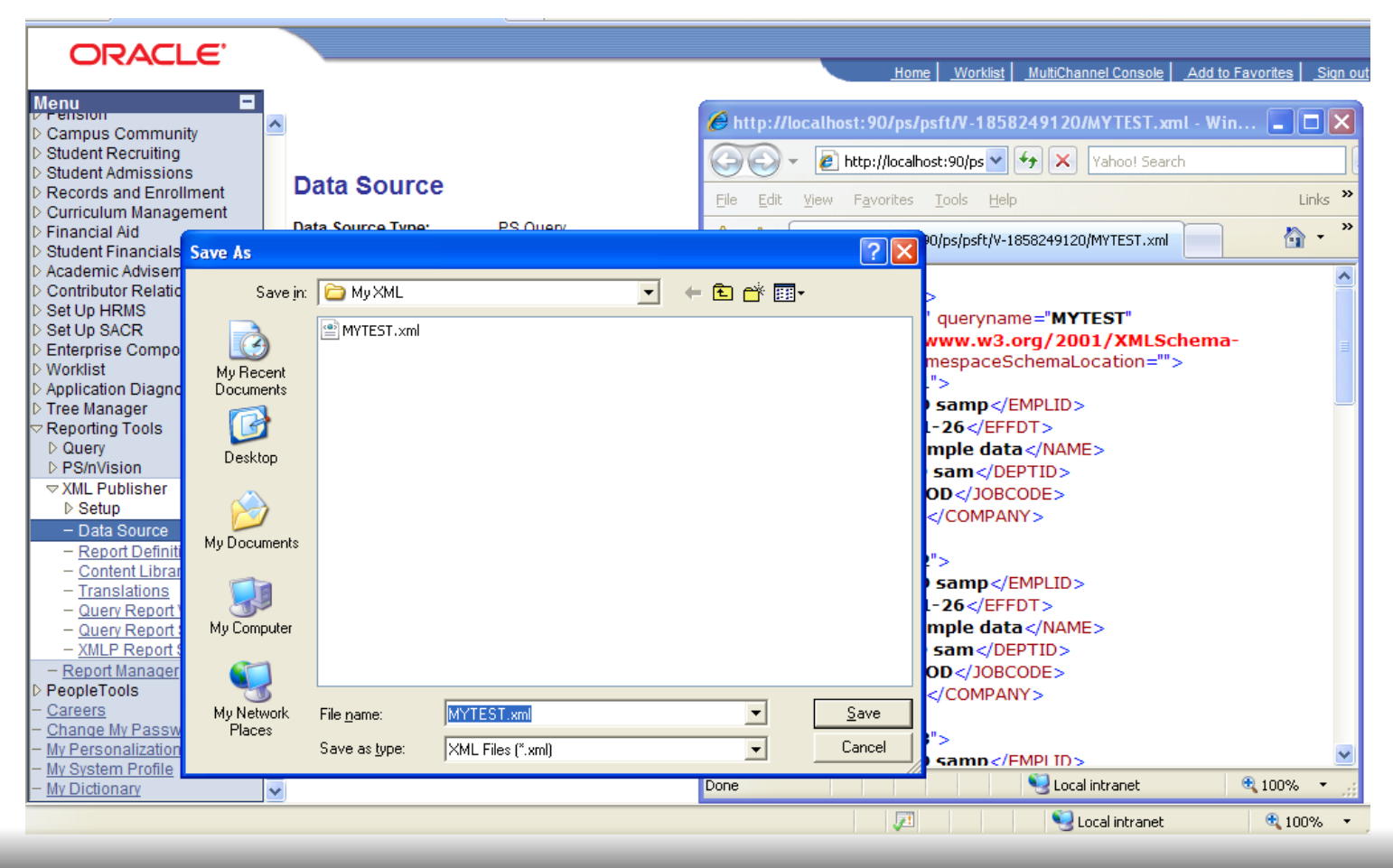

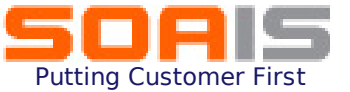

#### 5. To load the data into the template, go to Template Builder toolbar > Data > Load XML Data

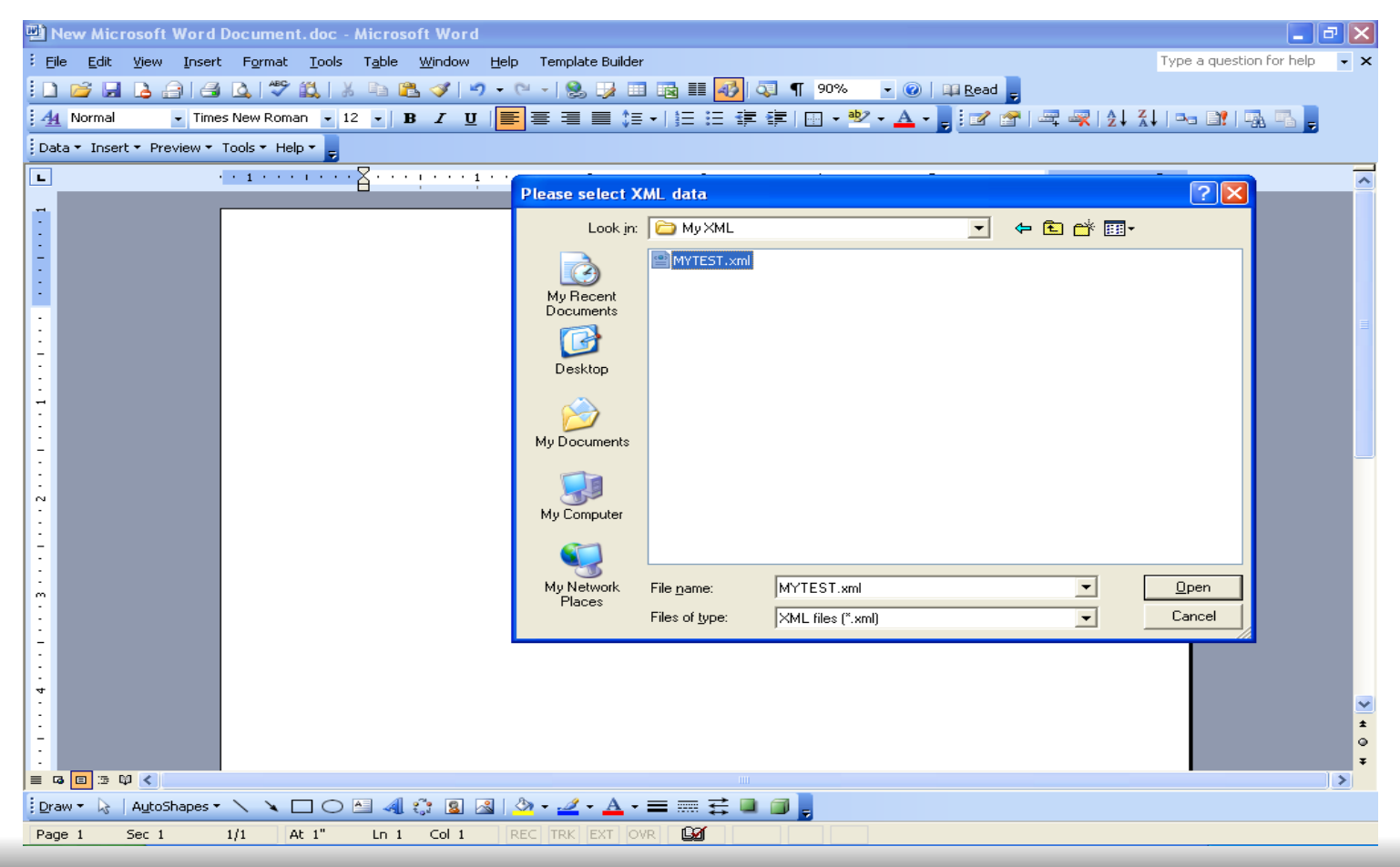

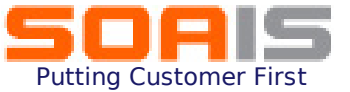

### 6. A message confirms the successful load of data into the template

| 🖳 New Microsoft Word Document. doc - Microsoft Word                                                   | <b>_</b> 2 ×                 |
|----------------------------------------------------------------------------------------------------|------------------------------|
| Eile Edit View Insert Format Tools Table Window Help Template Builder                                 | pe a question for help 🛛 🗸 🗙 |
| 🗄 🗋 📸 🛃 🛃 🤮 💁 🖏 👋 🐁 🛍 🛍 🏈 🔊 - 🗠 - 1 🧶 😏 🎫 🌆 🏥 🍻 🖣 90% 🛛 - 🕑 1 💷 Read 💂                                |                              |
| 🧌 Normal 🔹 Times New Roman 🔹 12 ▾   B I U   📻 書 〓 😂 ▾   笠 笹 津 津   🗄 ▾ 🖄 ▾ 🗛 ▾ 💂 ▾ 🛃 🖙   🚔 🖏   Ѯ↓ Ѯ↓ ↓ | 11 🗛                         |
| Data + Insert + Preview + Tools + Help + 🖕                                                            |                              |
| ······································                                                                | ^                            |
| Microsoft Word X<br>Data loaded successfully<br>CK                                                    |                              |
|                                                                                                    | *                            |
|                                                                                                    |                              |
| 🗄 Draw • 🕼   AutoShapes • 🔨 🔪 🖸 🔿 🔤 📲 🔅 😰 📓   🥸 • 🚄 • 📥 • 〓 🥽 🧮 🗐 🥫                                   |                              |
| Page 1 Sec 1 1/1 At 1" Ln 1 Col 1 REC TRK EXT OVR                                                     |                              |

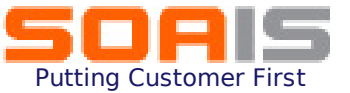

#### 7. To design the report layout from the menu select Insert > Table/Form > Wizard to insert a Table into the template

| 🖺 New Microsoft Word Document. doc - Microsoft Word                                   | _ 2 🛛                        |
|---------------------------------------------------------------------------------------|------------------------------|
| Eile Edit View Insert Format Iools Table Window Help Template Builder                 | pe a question for help 🛛 👻 🗙 |
| : 🗅 📂 🛃 💪 🖂 🖾 🖏 🖤 🎎   🐰 ங 🎕 🟈 🔊 - 🔍 -   🧏 😳 🎫 💀 💷 👘 💷 🖉 🛛 💀 💷 🛃                       |                              |
| : <u>44</u> Normal → Times New Roman → 12 → B I U 盲言言言言言言言言言言言言言言言言言言言言言言言言言言言言言言言言言言 | 11 🖳 📜 👘                     |
| Data 🛪 Insert 🛪 Preview 🛪 Tools 🛪 Help 🛪 💂                                            |                              |
| L · · · · · · · · · · · · · · · · · · ·                                               | ·                            |
|                                                                                       | -                            |
|                                                                                       |                              |
|                                                                                       |                              |
|                                                                                       |                              |
| G                                                                                     |                              |
| - Emplid Effdt Name Deptid Jobcode                                                    |                              |
| FEMPLID EFFDT NAME DEPTID JOBCODE E                                                   |                              |
| E                                                                                     |                              |
|                                                                                       |                              |
|                                                                                       |                              |
|                                                                                       |                              |
|                                                                                       |                              |
|                                                                                       |                              |
|                                                                                       |                              |
| m                                                                                     |                              |
|                                                                                       |                              |
|                                                                                       |                              |
| •                                                                                     |                              |
|                                                                                       | ×                            |
|                                                                                       | •                            |
|                                                                                       | ₹                            |
| :<br>Draw - 💫   AutoShapes - 🔪 🔪 🖸 🖓 🕼 🕼 🖉 - 🛃 - Ξ 🚃 🛱 🚇 🎯 💂                          |                              |
| Page 1 Sec 1 1/1 At 1.9" Ln 6 Col 3 REC TRK EXT OVR                                   |                              |

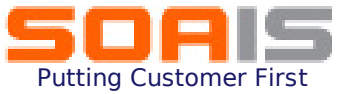

## 8. Select the fields to be displayed on the report output from the field list

| 🖳 New Microsoft Word Document.doc - Microsoft Word                                    | 💶 🗗 🔀                          |
|---------------------------------------------------------------------------------------|--------------------------------|
| Elle Edit View Insert Format Iools Table Window Help Template Builder                 | Type a question for help 🛛 👻 🗙 |
| 🗄 🗋 🚰 🛃 💪 🖂 🗳 🛝   🕺 🐁 🗈 🏝 🏈   🄊 🗸 🖓 🗒 🖓 💷 🎭 🔢 💀 💷 🔢 🖓 🖓 💶 🖓                           |                                |
| 🤆 🐴 Normal 🔹 Times New Roman 🔹 12 🔹 🖪 🖌 💆 📳 🧮 🏣 🚍 🚍 🏣 🏣 🏣 🏣 🏣 🐺 🖓 🔹 🚣 マ 💂 🖓 🖓 🖓 🖓 🖓 🖓 | 🛰 📑   🗛 🖷 📮                    |
| Data + Insert + Preview + Tools + Help + 👦                                            |                                |
| Field                                                                                 |                                |
| Find                                                                                  | Eind Next                      |
|                                                                                       |                                |
|                                                                                       |                                |
|                                                                                       |                                |
| G @ximits.si<br>COMPANY                                                               | maLocation                     |
| Emplid Effdt Name Deptid J                                                            |                                |
| F EMPLID EFFDT NAME DEPTID JC Emplid                                                  |                                |
| E Effdt                                                                               |                                |
| : Deptid                                                                              |                                |
| - Jobcode                                                                             |                                |
|                                                                                       |                                |
|                                                                                       |                                |
|                                                                                       |                                |
|                                                                                       |                                |
| · Calculation                                                                         | On Grouping                    |
| E Force LTR Direction                                                                 |                                |
| Insert Close                                                                          | e Help                         |
| -<br>-<br>Please select a node in the tree.                                           |                                |
|                                                                                       | ±                              |
|                                                                                       | •                              |
|                                                                                       | ₹                              |
| 1 Draw ▼ 🔓   AutoShapes ▼ 🔨 🔪 🖸 ◯ 🔤 🐗 🞲 😰 🐼   🌺 ▼ 🚄 ▼ 📥 ▼ ☴ ☶ ☵ ☵ 💷 🗊 💂               |                                |
| Page 1 Sec 1 1/1 At 1.9" Ln 6 Col 3 REC TRK EXT OVR 🛄                                 |                                |

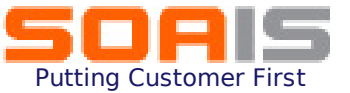

### 9. Save the document in .rtf format.

| E Edk Yew Insett Famati Took Table Window Belo Template Duder       Type a question for help .         A Norma       Times New Konna . 12 . B / U . E E E E E E E E E E E E E E E E E E                                                                                                    | 🕲 MyTest.rtf - Microso                | ft Word                                                                 | - 7 🛛                     |
|----------------------------------------------------------------------------------------------------|---------------------------------------|-------------------------------------------------------------------------|---------------------------|
|                                                                                                    | Eile Edit View Inser                  | t Format Iools Table Window Help Template Builder Type a                | a question for help 🛛 👻 🗙 |
| Image: A Normal       Times New Roman       12       B       Image: A Normal       Image: A Normal                                                                                                    | 0 🗃 🖬 🖪 🔒 🗃                           | 🌢 💁 💞 👯   🐰 🗈 🖺 🟈   🗉 - 🔍 -   🧶 🥜 💷 📷 🎫 🍻 🗰 90% 🕒 🕢   💷 Read 🖕          |                           |
| Data * Insert * Pravlew * Tools * Help *         G         G         COMPANY         English         E         E                                                                                                    | 🛃 Normal 📼 Tim                        | es New Roman 🔽 12 🔽 🖪 🗴 🖳 🗐 🊍 🚍 🚍 🏣 🏣 🏣 🏣 🏣 🏣 🏣 🏧 🖓 🗤 🕮 🖓 🖉 🖓 🖓 🎝 🎝 🖓 🗠 |                           |
|                                                                                                    | Data 🕶 Insert 👻 Preview 👻             | Tools 🕆 Help 👻 🥫                                                        |                           |
|                                                                                                    | L                                     | •••••••••••••••••••••••••••••••••••••••                                 | ^                         |
| G<br>COMPANY<br>Enquid Fffdt Name Deptid Jobcode<br>FEMPLID EFFDT NAME DEPTID JOBCODE E<br>E<br>E<br>Page 1 2 50 4<br>Page 1 25 51 1/1 At 1° bn 1 Col 1 PEC TRY ENT ONE                                                                                                    |                                       |                                                                         |                           |
|                                                                                                    |                                       | G<br>COMPANY<br>Emplid Effdt Name Dentid Johcode                        | =                         |
|                                                                                                    | · · · · · · · · · · · · · · · · · · · | F EMPLID EFFDT NAME DEPTID JOBCODE E                                    |                           |
|                                                                                                    | -<br>-                                |                                                                         |                           |
| T<br>T<br>T<br>T<br>T<br>T<br>T<br>T<br>T<br>T<br>T<br>T<br>T<br>T                                                                                                    | · · · · · · · · · · · · · · · · · · · |                                                                         |                           |
| Image: Section of the section of the sec | :<br>-                                |                                                                         |                           |
| $\begin{array}{c} \\ \\ \\ \\ \\ \\ \\ \\ \\ \\ \\ \\ \\ \\ \\ \\ \\ \\ \\$                                                                                                    | -<br>-<br>-                           |                                                                         |                           |
| Image     Image                                                                                                    | <u>:</u>                              |                                                                         |                           |
| *     *       *     *       *     *       *     *       *     *       *     *       *     *       *     *       *     *       *     *       *     *       *     *       *     *       *     *       *     *       *     *       *     *       *     *       *     *       *     *       *     *       *     *       *     *       *     *       *     *       *     *       *     *       *     *       *     *       *     *       *     *       *     *       *     *       *     *       *     *       *     *       *     *       *     *       *     *       *     *       *     *       *     *       *     *       *     *       *     *       * </td <td></td> <td></td> <td></td>                                                                                                    |                                       |                                                                         |                           |
| <pre></pre>                                                                                                    | -<br>-<br>4                           |                                                                         |                           |
| Image: 1     Sec: 1     1/1     At 1"     Ln 1     Col 1     REC     TRK     EXT OVR                                                                                                    | -                                     |                                                                         | ± •                       |
| i Draw → ▷ AutoShapes → 丶 丶 ► □ ○ ▷ ④ ④ ② ▲ ② → △ → △ → ▲ → ≡ = = ₹ ■ ◎ ↓<br>Page 1 Sec 1 1/1 At 1" Ln 1 Col 1 REC TRK EXT OVR                                                                                                    |                                       |                                                                         | *                         |
| Page 1 Sec 1 1/1 At 1" Ln 1 Col 1 REC TRK EXT OVR                                                                                                    | Draw • 🔓 🖌 AutoShapes                 | · \ \ □ ○ 집 41 43 8 31 30 • 2 • A • = = = = = = = = = = = = = = = = =   |                           |
|                                                                                                    | Page 1 Sec 1                          | 1/1 At 1" Ln 1 Col 1 REC TRK EXT OVR                                    |                           |

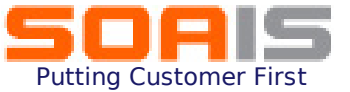

## 10. Register the Report Definition with the Report name and Data Source id already created

| Menu       Nome       Workist       MuthChannel Console       Add to Favorites       Stor ot         Vertinison       Student Admissions       New Window       Customize Page                                                                                                    | Menu       Hone       Workist       Muttichannel Console       Add to Favorites       Sign of         0       Campus Community       Student Keruiting       New Window       Customize Page       Image: Student Keruiting         0       Student Keruiting       Find an Existing Value   Add a New Value       Report Name:       MTEST         0       Student Financials       Pata Source Type:       PS Query       Data Source Type:       PS Query         0       Set Up ENRS       Sature ID:       MTEST       Data Source ID:       MTEST         0       Status Source Type:       PS Query       Data Source ID:       MTEST         0       Ment Source Type:       PS Query       Data Source ID:       MTEST         0       Monistit       Perivate Query       Add       End an Existing Value   Add a New Value         0       Components       Morkist       End an Existing Value   Add a New Value       End an Existing Value   Add a New Value         0       Components       Morkist       Content Librar       End an Existing Value   Add a New Value         0       Cource Report Definition       Econtent Librar       End an Existing Value   Add a New Value       End an Existing Value   Add a New Value         0       Report Definition       Econtent Librar       End a | ORACLE'                                                                                                    |                                                              |
|----------------------------------------------------------------------------------------------------|----------------------------------------------------------------------------------------------------|----------------------------------------------------------------------------------------------------|--------------------------------------------------------------|
| New Window       Customize Page         ○ Campus Community       >         > Student Recruiting       >         > Student Admissions       Records and Enrollment         > Curriculum Management       >         > Student Advissment       >         > Soutent Advissment       >         > Soutent Advissment       >         > Controlutor Relations       >         > Set Up FNRS       >         > Set Up SACR       MYTEST         > Data Source Type:       PS Query         > Data Source ID:       MYTEST         > Data Source ID:       MYTEST         > Add       >         Find an Existing Value   Add a New Value         > Add       >         > Monitation Diagnostics       >         > Data Source       >         > Data Source         Add a New Value         > Windowi / Query       >         > Data Source       >         - Report Definition       -         - Content Librar       -         - Translations       -         - Query Report Search       -         - Report Search       -         - Report Search       - | Memory       Compus Community         > Student Recruiting       Pecords and Enrolment         > Curriculum Management       Financial Aid         > Student Advissions       Pecords and Enrolment         > Controbutor Relations       Pseudomic Advisement         > Controbutor Relations       Pseudomic Relations         > Student Financials       MYTEST         • Data Source Type:       PS Query         • Data Source ID:       MYTEST         • Data Source ID:       MYTEST         • Data Source ID:       MYTEST         • Data Source ID:       MYTEST         • Data Source ID:       MYTEST         • Data Source ID:       MYTEST         • Data Source ID:       MYTEST         • Data Source ID:       MYTEST         • Student Find an Existing Yalue   Add a New Value         • Peport Definition       Find an Existing Yalue   Add a New Value         • Student Recruiting Fools       • Query Report Report Viewer         • Student Recruiting Fools       • Query Report Search         • Report Definition       • Content Library         • Content Library       • Report Search         • Report Definition       • Content Library         • Content Library       • Content Library                                                                                            |                                                                                                    | Home Worklist MultiChannel Console Add to Favorites Sign out |
| <ul> <li><u>Careers</u></li> <li><u>Change My Password</u></li> <li><u>My Personalizations</u></li> <li><u>My System Profile</u></li> <li><u>My Dictionary</u></li> </ul>                                                                                                    | - <u>My System Profile</u>                                                                                                    | Menu       □         V Feinson       □         Student Recruiting       □         Student Recruiting       □         Student Admissions       □         Records and Enrollment       □         Curriculum Management       □         Financial Aid       □         Student Financials       □         △ Academic Advisement       □         □ Contributor Relations       □         □ Set Up HRMS       □         □ Set Up BACR       □         □ Application Diagnostics       □         □ Application Diagnostics       □         □ Tree Manager       □         □ Reporting Tools       □         □ Query       □         □ PS/nVision       □         □ XML Publisher       □         □ Setup       □         □ Data Source       □         □ Report Definition       □         □ Content Library       □         □ Translations       □         □ Query Report Scheduler       □         □ XMLP Report Scheduler       □         □ XMLP Report Search       □         □ ReportIools       □         □ Careers       □ <td></td> |                                                              |

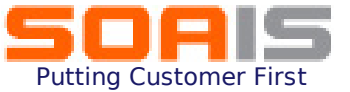

### 11. Enter the data on the Report definition page as shown

| ORACLE                                                                                                    |                                                                      |                          |                     |                  | Home   Wor      | klist   MultiChannel | Console  | Add to Favorites | Sian out |
|----------------------------------------------------------------------------------------------------|----------------------------------------------------------------------|--------------------------|---------------------|------------------|-----------------|----------------------|----------|------------------|----------|
| Menu     Image: Composition       ▷ Campus Community       ▷ Student Recruiting       ▷ Student Admissions                                        |                                                                      | Outout                   | Security            | Bursting         |                 | New                  | / Window | Customize Page   | http     |
| <ul> <li>Records and Enrollment</li> <li>Curriculum Management</li> <li>Financial Aid</li> <li>Student Financials</li> </ul>                      | Report Name:<br>Data Source                                          | MYTEST                   |                     | Durbung          |                 |                      |          |                  |          |
| <ul> <li>Academic Advisement</li> <li>Contributor Relations</li> <li>Set Up HRMS</li> <li>Set Up SACR</li> </ul>                                  | Data Source Type:<br>Data Source ID:                                 | PS Query<br>MYTEST       |                     |                  |                 |                      |          |                  |          |
| Enterprise Components     Worklist     Application Diagnostics     Tree Manager     Reporting Tools                                               | Data Source Description:<br>Report Properties<br>Report Description: | MYTEST<br>This is my XML |                     |                  |                 |                      |          |                  |          |
| <ul> <li>Reporting roots</li> <li>D Query</li> <li>D PS/nVision</li> <li>         ▼XML Publisher     </li> </ul>                                  | *Report Status:<br>*Report Category ID:                              | Active                   | All P               | eopleSoft User   |                 |                      |          |                  |          |
| ▷ Setup<br>- Data Source<br>- Report Definition<br>- Content Library                                                                              | Object Owner ID:<br>Template Type:                                   | PeopleTools              | ⊙ RTF               | ✓<br>○eText      | ⊙xs             | 5L                   |          |                  |          |
| - <u>Translations</u><br>- <u>Query Report Viewer</u><br>- <u>Query Report Scheduler</u><br>- <u>VIII B Report Scheduler</u>                      | Days Before Purge:<br>Registered Date/Time:                          |                          | Register            | ed By:           |                 |                      |          |                  |          |
| <ul> <li>– <u>Report Manager</u></li> <li>– <u>PeopleTools</u></li> <li>– <u>Careers</u></li> </ul>                                               | Updated Date/Time:<br>Download:                                      | <u>Data Schema</u>       | Updated<br>Sample D | By:<br>ata       |                 |                      |          |                  |          |
| <ul> <li><u>Change My Password</u></li> <li><u>My Personalizations</u></li> <li><u>My System Profile</u></li> <li><u>My Dictionary</u></li> </ul> | Save                                                                 |                          | (Br Add) 🔏          | Update/Display)( | Include History | (Secorrect History)  |          |                  | ~        |

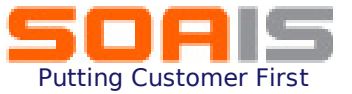

## 12. On the template tab, upload the Report template from the local drive by clicking on the Upload button

| ORACLE                                     | Hama   Worklight   Mutlichangel Console   Addite Equation   Sign out                                                                                                    |
|--------------------------------------------|----------------------------------------------------------------------------------------------------|
|                                            | Home workist multichamer console Add to Favorites Sign out                                                                                                    |
| Menu 🗖                                     |                                                                                                    |
| Pension                                    | Now Window   Customize Rade   @                                                                                                    |
| Campus Community                           |                                                                                                    |
| Student Recruiting                         |                                                                                                    |
| Student Admissions                         | <u>Definition</u> Template <u>Output</u> <u>Security</u> <u>Bursting</u>                                                                                                    |
| Records and Enrollment                     |                                                                                                    |
| Curriculum Management                      | Report Name: MYTEST                                                                                                    |
| Financial Aid                              |                                                                                                    |
| Student Financials                         | Template Find   View All First 1 of 1 Last                                                                                                    |
| Academic Advisement                        |                                                                                                    |
| Contributor Relations                      | Template ID: MYTEST_1                                                                                                    |
| Set Up HRMS                                | Description                                                                                                    |
| Set Up SACR                                | Description:                                                                                                    |
| Enterprise Components                      | *Language Code: English V Channel: V                                                                                                    |
| D Worklist                                 |                                                                                                    |
| Application Diagnostics                    | Template Files Find LView All First 4 and 10 Lost                                                                                                    |
| Tree Manager                               |                                                                                                    |
|                                            | Effective Date: 11/26/2008                                                                                                    |
| D Query                                    |                                                                                                    |
| ▷ PS/nVision                               | *Status: Active Y                                                                                                    |
|                                            | Upload Download Preview                                                                                                    |
| ▷ Setup                                    | Template File: MyTest.rtf                                                                                                    |
| - Data Source                              |                                                                                                    |
| <ul> <li>Report Definition</li> </ul>      | (all for the second second sec |
| <ul> <li>Content Library</li> </ul>        | Click on tins button                                                                                                    |
| - Translations                             | to I) mload the #f file                                                                                                    |
| - Query Report Viewer                      | a Save                                                                                                    |
| <ul> <li>Query Report Scheduler</li> </ul> |                                                                                                    |
| - XMLP Report Search                       |                                                                                                    |
| - Report Manager                           |                                                                                                    |
| PeopleTools                                |                                                                                                    |
| - Careers                                  |                                                                                                    |
| - Change My Password                       |                                                                                                    |
| - My Personalizations                      |                                                                                                    |
| - My System Profile                        |                                                                                                    |
| - My Dictionary                            |                                                                                                    |
|                                            |                                                                                                    |

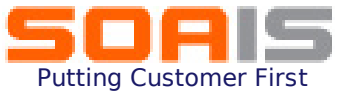

## 13. On the Output tab, specify the Report output format type and destination where the output needs to be generated

| ORACLE'                                         |   |                                    |              |                  |                                                                                                    |                   |                           |                                     |
|-------------------------------------------------|---|------------------------------------|--------------|------------------|----------------------------------------------------------------------------------------------------|-------------------|---------------------------|-------------------------------------|
|                                                 |   |                                    |              |                  |                                                                                                    | Home Wor          | <u>klist MultiChannel</u> | I Console Add to Favorites Sign out |
| Menu 🗖                                          |   |                                    |              |                  |                                                                                                    |                   |                           |                                     |
| Campus Community                                | ^ |                                    |              |                  |                                                                                                    |                   | New                       | v Window   Customize Page   📳       |
| ▷ Student Recruiting                            |   |                                    |              |                  |                                                                                                    |                   |                           |                                     |
| Student Admissions                              |   | <u>Definition</u> <u>T</u> emplate | ε / Output \ | <u>S</u> ecurity | Y <u>B</u> ursting                                                                                                    |                   |                           |                                     |
| Records and Enrollment<br>Curriculum Management |   | Description of the second          |              |                  |                                                                                                    |                   |                           |                                     |
| Financial Aid                                   |   | Report Name:                       | MYTEST       |                  |                                                                                                    |                   |                           | _                                   |
| Student Financials                              |   | General                            |              |                  |                                                                                                    |                   |                           |                                     |
| Academic Advisement                             |   | PDF report output may              | be edited    |                  |                                                                                                    |                   |                           |                                     |
| Contributor Relations                           |   | Runtime Output Format O            | ntions       |                  |                                                                                                    |                   |                           |                                     |
| ▷ Set Up SACR                                   |   | Format Type                        | puono        |                  | Enabled                                                                                                    |                   | Default                   |                                     |
| D Enterprise Components                         |   | HTML                               |              |                  |                                                                                                    |                   |                           |                                     |
| <ul> <li>Application Diagnostics</li> </ul>     |   | PDF                                |              |                  | <ul> <li>Image: A start of the start of the start of</li></ul> |                   |                           |                                     |
| Tree Manager<br>Reporting Tools                 |   | RTF                                |              |                  |                                                                                                    |                   |                           |                                     |
| > Reporting roots<br>> Querv                    |   | 24.0                               |              |                  |                                                                                                    |                   |                           |                                     |
| ▷ PS/nVision                                    |   | XLS                                |              |                  |                                                                                                    |                   |                           |                                     |
|                                                 |   | Output Location                    |              |                  |                                                                                                    |                   |                           |                                     |
| ▷ Setup<br>- Data Source                        |   | *Location: Any                     | ~            |                  |                                                                                                    |                   |                           |                                     |
| - Report Definition                             |   | Any                                |              |                  |                                                                                                    |                   |                           |                                     |
| - Content Library                               |   | File                               |              | ( <b>B</b> •Add) | 🖉 Update/Display)                                                                                                    | 🔊 Include History | 🕼 Correct History)        |                                     |
| - Translations                                  | ≣ | Printer                            |              |                  |                                                                                                    |                   |                           |                                     |
| - Query Report Viewer                           |   | Save Web                           |              |                  |                                                                                                    |                   |                           |                                     |
| - Query Report Scheduler                        |   |                                    |              |                  |                                                                                                    |                   |                           |                                     |
| - Report Manager                                |   |                                    |              |                  |                                                                                                    |                   |                           |                                     |
| ▷ PeopleTools                                   |   |                                    |              |                  |                                                                                                    |                   |                           |                                     |
| - <u>Careers</u>                                |   |                                    |              |                  |                                                                                                    |                   |                           |                                     |
| - Change My Password                            |   |                                    |              |                  |                                                                                                    |                   |                           |                                     |
| - My Personalizations                           |   |                                    |              |                  |                                                                                                    |                   |                           |                                     |
| - My Dictionary                                 | ~ |                                    |              |                  |                                                                                                    |                   |                           |                                     |
|                                                 |   |                                    |              |                  |                                                                                                    |                   |                           |                                     |

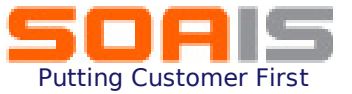

## 14. On the Security tab, specify the report viewers – either a specific user id or a role that will identify the list of report viewers

| ORACLE'                                        |                    |                       |                  |                                 |                                                                                                    |
|------------------------------------------------|--------------------|-----------------------|------------------|---------------------------------|----------------------------------------------------------------------------------------------------|
|                                                |                    |                       |                  | <u>Home</u> Worki               | ist <u>MultiChannel Console</u> <u>Add to Favorites</u> <u>Sign out</u>                                                                                                    |
| Menu 🗖                                         |                    |                       |                  |                                 |                                                                                                    |
| Compus Community                               | ^                  |                       |                  |                                 | New Window   Customize Page   🚇                                                                                                    |
| Campus Community<br>Student Recruiting         | _                  |                       |                  |                                 | The function of the function of the function o |
| Student Admissions                             | Definition Terr    | olate Output          | Security Burstin | a                               |                                                                                                    |
| Records and Enrollment                         |                    |                       |                  |                                 |                                                                                                    |
| D Curriculum Management                        | Report Name:       | MYTEST                |                  |                                 |                                                                                                    |
| Financial Aid                                  | Demand Manual      |                       |                  |                                 |                                                                                                    |
| Student Financials                             | Report viewers     |                       |                  |                                 |                                                                                                    |
| Academic Advisement                            | Allow viewer ID as | signment at report ru | untime           |                                 |                                                                                                    |
| Soft In UPMS                                   |                    |                       |                  |                                 |                                                                                                    |
| D Set Un SACR                                  | Report Viewers     |                       |                  | View All 🛛 First 🗹              | 1 of 1 🕒 Last                                                                                                    |
| Enterprise Components                          | ID Type Distr      | bution ID             | Description      |                                 |                                                                                                    |
| ▷ Worklist                                     | ▼                  |                       | Q                |                                 |                                                                                                    |
| Application Diagnostics                        |                    |                       |                  |                                 |                                                                                                    |
| Tree Manager                                   | Role               |                       |                  |                                 |                                                                                                    |
| Reporting Tools                                | User               |                       |                  | splay) (Zeji Include History) ( | Correct History                                                                                                    |
| D Query                                        |                    |                       |                  |                                 |                                                                                                    |
| V Politision                                   | Save               |                       |                  |                                 |                                                                                                    |
| ♦ AME Publisher ♦ Setun                        |                    |                       |                  |                                 |                                                                                                    |
| - Data Source                                  |                    |                       |                  |                                 |                                                                                                    |
| - Report Definition                            |                    |                       |                  |                                 |                                                                                                    |
| - Content Library                              |                    |                       |                  |                                 |                                                                                                    |
| - Translations                                 |                    |                       |                  |                                 |                                                                                                    |
| <ul> <li><u>Query Report Viewer</u></li> </ul> |                    |                       |                  |                                 |                                                                                                    |
| - Query Report Scheduler                       |                    |                       |                  |                                 |                                                                                                    |
| - XMLP Report Search                           |                    |                       |                  |                                 |                                                                                                    |
| - Report Manager                               |                    |                       |                  |                                 |                                                                                                    |
| - Careers                                      |                    |                       |                  |                                 |                                                                                                    |
| - Change My Password                           |                    |                       |                  |                                 |                                                                                                    |
| - My Personalizations                          |                    |                       |                  |                                 |                                                                                                    |
| - My System Profile                            |                    |                       |                  |                                 |                                                                                                    |
| - <u>My Dictionary</u>                         | ~                  |                       |                  |                                 |                                                                                                    |

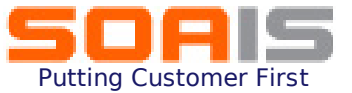

## 15. Setup Bursting options in order to use the same report template multiple times for like sets of data,

| ORACLE'                                                                   |                                                                                                 |
|---------------------------------------------------------------------------|-------------------------------------------------------------------------------------------------|
|                                                                           | <u>Home</u> <u>Worklist</u> <u>MultiChannel Console</u> <u>Add to Favorites</u> <u>Sign out</u> |
| Menu<br>Cremsion<br>Campus Community<br>Student Recruiting                | New Window   Customize Page   📳                                                                 |
| Student Admissions                                                        | Definition Template Output Security Bursting                                                    |
| <ul> <li>Records and Enrollment</li> <li>Curriculum Management</li> </ul> | Report Name: MYTEST                                                                             |
| Financial Aid                                                             | Durating                                                                                        |
| D Student Financials                                                      | Bursung                                                                                         |
| D Contributor Relations                                                   | Burst by:                                                                                       |
| ▷ Set Up HRMS                                                             | Template                                                                                        |
| ▷ Set Up SACR                                                             | COMPANY                                                                                         |
| Enterprise Components                                                     | Template controlled by: DEPTID [Main Content]                                                   |
| D Worklist                                                                | Template Application Crite EMPLID                                                               |
| D Tree Manager                                                            | Data Value JOBCODE Data Value                                                                   |
| ✓ Reporting Tools                                                         | NAME                                                                                            |
| ▷ Query                                                                   |                                                                                                 |
| ▷ PS/nVision                                                              |                                                                                                 |
|                                                                           | Burst Security                                                                                  |
| - Data Source                                                             |                                                                                                 |
| - Report Definition                                                       | Security Join Table:                                                                            |
| - Content Library                                                         | Security Field: Security ID Type:                                                               |
| - Translations                                                            |                                                                                                 |
| - Query Report Viewer                                                     | Field Mapping                                                                                   |
| - Query Report Scheduler                                                  | Security Join Table Field Data Source Field                                                     |
| - Report Manager                                                          |                                                                                                 |
| D PeopleTools                                                             |                                                                                                 |
| - <u>Careers</u>                                                          | Search Keys                                                                                     |
| - Change My Password                                                      | Search Field                                                                                    |
| - <u>My Personalizations</u>                                              |                                                                                                 |
| - My Dictionary                                                           |                                                                                                 |
|                                                                           |                                                                                                 |

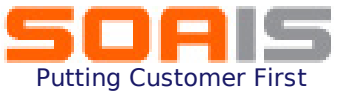

### 16. Save the Report Definition

|                                                                                                    | Home Worklist MultiChannel Console Add to Favorites Sign of                                                                       |
|----------------------------------------------------------------------------------------------------|----------------------------------------------------------------------------------------------------|
| Menu Campus Community<br>> Campus Community<br>> Student Recruiting<br>> Student Admissions<br>> Records and Enrollment<br>> Curriculum Management<br>> Financial Aid<br>> Student Financials<br>> Academic Advisement<br>> Contributor Relations | New Window       Customize Page         Definition       Template       Output         Report Name:       MYTEST         Bursting |
| <ul> <li>▷ Set Up HRMS</li> <li>▷ Set Up SACR</li> <li>▷ Enterprise Components</li> <li>▷ Worklist</li> <li>▷ Application Diagnostics</li> <li>▷ Tree Manager</li> <li>▽ Reporting Tools</li> </ul>                                               | Template         Template controlled by:         Template Application Criteria         Data Value       Template ID               |
| Query  PS/nVision  XML Publisher  Setup <u>Data Source</u> - Report Definition  Content Library                                                                                                    | Burst Security Security Join Table:                                                                                               |
|                                                                                                    | Security Field:     Security io Type:       Field Mapping       Security Join Table Field       Data Source Field                 |
| <ul> <li><u>Careers</u></li> <li><u>Change My Password</u></li> <li><u>My Personalizations</u></li> <li><u>My System Profile</u></li> <li><u>My Dictionary</u></li> </ul>                                                                         | Search Keys Search Field                                                                                                    |

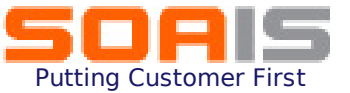

### 17. In order to view the report output go to : Reporting Tools $\rightarrow$ XML Publisher $\rightarrow$ Query Report Viewer and choose the report name that you just created and click in the View report link

| ORACLE'                                                                      |                   |                                                                                               |                    |                        |                      |                               |  |  |
|------------------------------------------------------------------------------|-------------------|-----------------------------------------------------------------------------------------------|--------------------|------------------------|----------------------|-------------------------------|--|--|
|                                                                              |                   |                                                                                               |                    | Home Worklist          | MultiChannel Console | Add to Favorites Sign out     |  |  |
| Menu  C Fension C Campus Community C Student Recruiting D Student Admissions | <u>~</u>          |                                                                                               |                    |                        | <u>New Windo</u>     | w   <u>Customize Page</u>   🖷 |  |  |
| Records and Enrollment                                                       | Query Report      | Viewer                                                                                        |                    |                        |                      |                               |  |  |
| D Curriculum Management                                                      | Enter any informa | Enter any information you have and click Search. Leave fields blank for a list of all values. |                    |                        |                      |                               |  |  |
| D Financial Aid                                                              | *Search by:       | Report Name                                                                                   | begins with MYTEST |                        |                      |                               |  |  |
| <ul> <li>Academic Advisement</li> <li>Contributor Relations</li> </ul>       | Search Ac         | vanced Search                                                                                 |                    |                        |                      |                               |  |  |
| D Set Up HRMS                                                                | Search Resu       | ts Show Template P                                                                            | rompts             |                        |                      |                               |  |  |
| D Enterprise Components                                                      | Report Definition | 1                                                                                             | Customize I Find   | I View All I 📜 🛛 First | 🖣 1 of 1 🕨 Last      |                               |  |  |
| ▷ Worklist                                                                   | Report Name       | Description                                                                                   | Data Source ID     | *Format Burst          | View Report          |                               |  |  |
| <ul> <li>Application Diagnostics</li> <li>Tree Manager</li> </ul>            | MYTEST            | This is my XML                                                                                | MYTEST             | HTM 💌 N                | View Report          |                               |  |  |
| ▽ Reporting Tools ▷ Query ▷ PS/nVision                                       |                   |                                                                                               |                    | HTM<br>PDF<br>RTF      |                      |                               |  |  |
|                                                                              |                   |                                                                                               |                    | XLS                    |                      |                               |  |  |
| Data Source                                                                  |                   |                                                                                               |                    |                        |                      |                               |  |  |
| - Report Definition                                                          |                   |                                                                                               |                    |                        |                      |                               |  |  |
| - Content Library                                                            |                   |                                                                                               |                    |                        |                      |                               |  |  |
| - <u>Translations</u>                                                        | E                 |                                                                                               |                    |                        |                      |                               |  |  |
| - Query Report Viewer                                                        |                   |                                                                                               |                    |                        |                      |                               |  |  |
| - XMLP Report Search                                                         |                   |                                                                                               |                    |                        |                      |                               |  |  |
| - Report Manager                                                             |                   |                                                                                               |                    |                        |                      |                               |  |  |
| D PeopleTools                                                                |                   |                                                                                               |                    |                        |                      |                               |  |  |
| - Change My Password                                                         |                   |                                                                                               |                    |                        |                      |                               |  |  |
| - My Personalizations                                                        |                   |                                                                                               |                    |                        |                      |                               |  |  |
| - My System Profile                                                          |                   |                                                                                               |                    |                        |                      |                               |  |  |
| - <u>My Dictionary</u>                                                       | <b>~</b>          |                                                                                               |                    |                        |                      |                               |  |  |

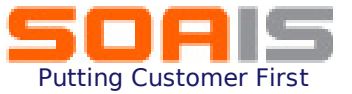

18. The output is generated with the template designed and opens in a new window as shown below:

| ORA                                                     | CLE.                 |                            |          |         |          |                         | Home N                         | /orklist       | MultiChannel Consol                   | e Add to Favo | rites Sign out |
|---------------------------------------------------------|----------------------|----------------------------|----------|---------|----------|-------------------------|--------------------------------|----------------|---------------------------------------|---------------|----------------|
| Menu<br>> Pension<br>> Campus Comr<br>> Student Recruit | nunity<br>ting       | <u>^</u>                   |          |         |          |                         |                                |                | <u>New Windo</u>                      | ow Customize  | Page   📳       |
| 🟉 G - Window                                            | s Internet Exp       | olorer                     |          |         |          | a blank for a list of a | lluoluoo                       |                |                                       |               |                |
| 🔄 🕞 👻 http://localhost:90/ps 🛩 🐓 🗙 Yahoo! Search        |                      |                            |          |         | <b>P</b> | MYTEST                  | li values.                     |                |                                       |               |                |
| <u>File E</u> dit <u>V</u> ier                          | w F <u>a</u> vorites | <u>T</u> ools <u>H</u> elp |          | Lin     | ks »     |                         |                                |                |                                       |               |                |
| 🚖 🏟 🌈                                                   | i                    |                            |          |         | • »      |                         |                                |                |                                       |               |                |
| ACC                                                     |                      |                            |          |         |          | Customize   Find        | View All   🛄<br><u>*Format</u> | First<br>Burst | ▲ 1 of 1 ▶ Last<br><u>View Report</u> |               |                |
| Emplid                                                  | Effdt                | Name                       | Deptid   | Jobcode |          | вт                      | HTM 🗸                          | Ν              | View Report                           |               |                |
| PA002                                                   | 1996-01-<br>01       | Walker,Gail K              | 95700    | 170055  |          |                         |                                | -              |                                       |               |                |
| PA008                                                   | 1996-04-<br>01       | Silverstein, Jacob         | 95000    | 290000  |          |                         |                                |                |                                       |               |                |
| PA014                                                   | 1995-03-<br>01       | Sorensen,Elizabeth         | 95100    | 300015  |          |                         |                                |                |                                       |               |                |
| PA020                                                   | 1995-01-<br>01       | Carr,Kitty C               | 95000    | 500000  |          |                         |                                |                |                                       |               |                |
| PA003                                                   | 1996-01-<br>01       | Ouren,Tom                  | 95700    | 120015  |          |                         |                                |                |                                       |               |                |
| PA009                                                   | 1995-04-<br>01       | Howard, Sheila             | 95700    | 170065  |          |                         |                                |                |                                       |               |                |
| PA015                                                   | 1995-03-<br>01       | Webster,Holly              | 95800    | 420110  |          |                         |                                |                |                                       |               |                |
| PA021                                                   | 1995-01-             | Connor Maureen             | 95600    | 590005  | ~        |                         |                                |                |                                       |               |                |
| Done                                                    |                      | Second Second              | intranet | 🔍 100%  | •        |                         |                                | 1 1            | <b>6</b> 3                            |               | · · · · · ·    |

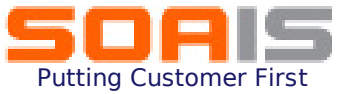

### **About SOAIS**

SOAIS is a provider of Enterprise IT and Process outsourcing solutions. Since its inception SOAIS has expanded at a tremendous pace and has garnered customers from both mid-market segment and Fortune 100 companies. We have experience in managing ERP applications as well as in providing high value services around packaged enterprise applications such as PeopleSoft and Oracle. Our experience in the business process outsourcing area fully extends our services footprint to provide end to end enterprise wide solutions.

Please feel free to clarify queries or provide feedback on this presentation at http://www.soais.com/askexpert.html